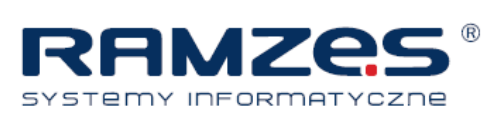

Aby ustawić drukarkę igłową w Aplikacji Ramzes, należy ją uprzednio zainstalować w systemie operacyjnym i ustawić jako drukarka domyślną.

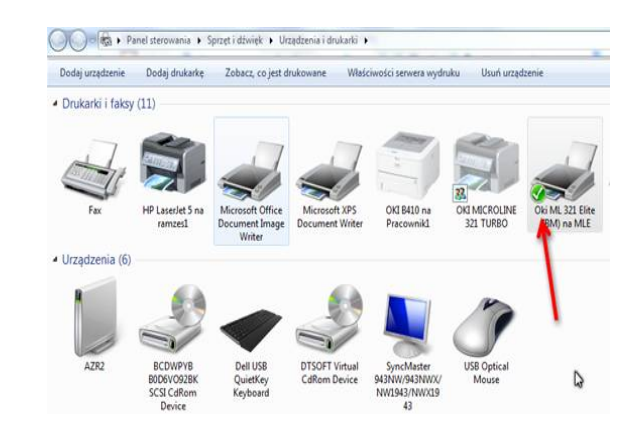

Następnie otwieramy Aplikację Ramzes oraz program, z którego zamierzamy drukować wykorzystując drukarkę igłową. Uruchamiamy "Ustawienia":

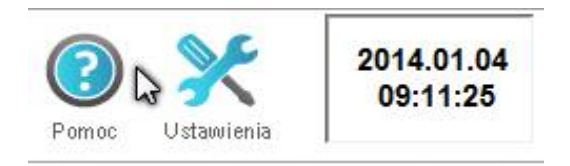

I wybieramy zakładkę: "Wydruk":

| Mordaule us tachio tolestoussa                                                | Resultaneousle measte      |
|-------------------------------------------------------------------------------|----------------------------|
| Użytkownik Admin<br>Na komputerze AZR2                                        | Nazwa raportu              |
| Będzie w trybie tekstowym drukował z<br>kodami drukarki ustawionymi jak dla : | Przesunięcie od góry (top) |
| Czy drukować w trybie tekstowy Kody drukarek                                  | Pomiń Ustaw (F4)           |
|                                                                               |                            |
|                                                                               |                            |

Zaznaczamy opcję "Czy zadawać przy wydruku pytanie o tryb wydruku (Tekstowy/graficzny)" i "czy drukować w trybie tekstowym".

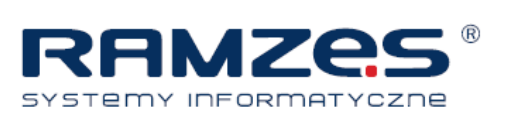

Po zaznaczeniu tych dwóch opcji naciskamy przycisk "Drukarka domyślna (w Aplikacji)" i przechodzimy do ustawień strony. Na tej formatce uruchamiamy przycisk "Drukarka":

| awienia stror | אָי                                                                                                    | <u>?</u> × |
|---------------|----------------------------------------------------------------------------------------------------|------------|
|               | 20-0 Status 2 (Sample   21 (Sample Sample Sample Sample   22 (Sample Sample Sample Sample Sample   23 (Sample Sample Sample Sample Sample   24 (Sample Sample Sample Sample Sample Sample   25 (Sample Sample Sample Sample Sample Sample   26 (Sample Sample Sample Sample Sample Sample   26 (Sample Sample Sampl |            |
| Papier        |                                                                                                    |            |
| Rozmiar:      | Letter (8 1/2 x 11 in.)                                                                                                    |            |
| Źródło:       | Auto                                                                                                    | <b>_</b>   |
| Orientacja    | Marginesy (milimetry)                                                                                                    |            |
| Pionowa       | Lewy: 25 Pra                                                                                                    | wy: 25     |
| O Pozioma     | Gómy: 25 Dol                                                                                                    | ny: 25     |
|               | OK Anuluj                                                                                                    | Drukarka   |

W polu "Nazwa" ustawiamy drukarkę igłową. Wybór zatwierdzamy przyciskiem "OK":

| U | stawienia st                          | rony                                                                                                    | ? ×         |
|---|---------------------------------------|----------------------------------------------------------------------------------------------------|-------------|
|   | Drukarka —                            |                                                                                                    |             |
|   | Nazwa:                                | PDFCreator                                                                                                    | Właściwości |
| : | Stan:<br>Typ:<br>Gdzie:<br>Komentarz: | Vramzes1VHP LaserJet 5<br>Vramzes1VKONICA MINOLTA Di3010 PCL6<br>Generic PostScript Pri (Copy 1)<br>Generic PostScript Printer<br>Microsoft Office Document Image Writer<br>Microsoft XPS Document Writer<br>PDECreator |             |
|   | Sieć                                  | 0                                                                                                    | K Anuluj    |

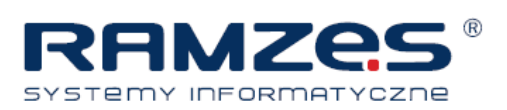

Posiadając tak skonfigurowany system możemy rozpocząć drukowanie w formacie tekstowym.

## Wybierając przycisk "Drukuj":

| Ewider                         | Ewidencja dokumentów |           |                      |            |             |               |                   |                    |                      |
|--------------------------------|----------------------|-----------|----------------------|------------|-------------|---------------|-------------------|--------------------|----------------------|
| Warunki filtrujące : Wszystkie |                      |           |                      |            |             |               |                   |                    |                      |
| Zakre                          | es dat i             | wprowadz  | enia pełny           | y zakres d | at Dok      | umenty        | wszystkie Z       | akres dat dokument | ów pełny zakres dat  |
| Kontr                          | rahent               | wszyscy   |                      |            | Тур         | dokumentu     | wszystkie C       | Dpis               |                      |
| Ksie                           | a. +-                | Lp.       | Okres                | Nr ewid.   | Data zdarz. | Nr kolumnv    | Nr własny         | Suma               | Opis dokumentu       |
|                                |                      | 0         | 1-2014               | 1          | 2014.01.02  | 07.Sprzedaż t | 1/01/2014         | 1 156.20           |                      |
|                                |                      | 0         | 1-2014               | 2          | 2014.01.04  | 07.Sprzedaż t | 2/01/2014         | 19 770.24          |                      |
|                                |                      | 0         | 1-2014               | 3          | 2014.01.09  | 07.Sprzedaż t | 3/01/2014         | 19 125.12          |                      |
|                                |                      | 0         | 2-2014               | 7          | 2014.02.01  | 07.Sprzedaż t | 4/02/2014         | 1 156.20           |                      |
|                                |                      | 0         | 3-2014               | 6          | 2014.03.01  | 07.Sprzedaż t | 5/03/2014         | 1 156.20           |                      |
|                                |                      |           |                      |            |             |               |                   |                    |                      |
|                                |                      |           |                      |            |             |               |                   |                    |                      |
|                                |                      |           |                      |            |             |               |                   |                    |                      |
|                                |                      |           |                      |            |             |               |                   |                    |                      |
|                                |                      |           |                      |            |             |               |                   |                    |                      |
|                                |                      |           |                      |            |             |               |                   |                    |                      |
|                                |                      |           |                      |            |             |               |                   |                    |                      |
|                                |                      |           |                      |            |             |               |                   |                    |                      |
|                                |                      |           |                      |            |             |               |                   |                    |                      |
|                                |                      |           |                      |            |             |               |                   |                    | <b>_</b>             |
|                                |                      |           |                      |            |             |               |                   |                    |                      |
| +                              | - 1                  | 🖌 🥕 Ks    | ięguj (Alt+ <u>k</u> | 3          |             |               |                   |                    |                      |
|                                | Кор                  | iuj (F11) | Doda                 | aj [Ins]   | [F2] - Popr | aw 📅 Usur     | í [Del] 🥸 OpcielA | Alt+0]             | [F9] 🗙 Wyjście [Esc] |
|                                |                      |           |                      |            |             |               |                   |                    |                      |

W ustawieniach wydruku należy wybrać format A3 i potwierdzić zamiar drukowania.

| Ustawienia wydrul      | ku                              | ×                                               |  |  |  |
|------------------------|---------------------------------|-------------------------------------------------|--|--|--|
| Format papier          | u                               |                                                 |  |  |  |
| O A4<br>O A4<br>O A4 j | O<br>Drukarka igło<br>poziomo 📀 | A3<br>wa<br>A3 papier ciągły<br>Drukarka igłowa |  |  |  |
| Zakres stron           |                                 |                                                 |  |  |  |
| • Wszystkie            |                                 |                                                 |  |  |  |
| O Strony od 0 🗧 do 0 🗧 |                                 |                                                 |  |  |  |
|                        |                                 |                                                 |  |  |  |
| Q                      | Podgląd (I                      | F7] <u>D</u> rukarka                            |  |  |  |
| Ē                      | 🛛 Drukuj (l                     | F9] 🗙 Wyjście [Esc]                             |  |  |  |

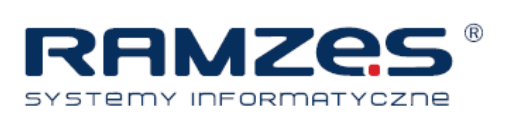

Ostatnim krokiem jest wybór przycisku "wydruk tekstowy" przed samym wysłaniem dokumentu na drukarkę:

| 🧥 Drukuj                          | ×                          |  |  |  |  |
|-----------------------------------|----------------------------|--|--|--|--|
| Czy drukować w trybie tekstowym ? |                            |  |  |  |  |
| [Ent] - Wydruk tekstowy           | [Alt+P]- <u>P</u> arametry |  |  |  |  |
| [Alt+W] - Wydruk graficzny        | [Esc] - Przerwij           |  |  |  |  |